# North Carolina Agricultural and Technical State University

# **Division of Research**

## Effort Certification Quick Guide

### In this Quick Guide:

- 1. Understanding Effort Certification
- 2. Procedure: Complete Time and Effort Certification
- 3. Procedure: Attach Supporting Documentation
- 4. Frequently Asked Questions (FAQs)
- 5. Navigating the Effort Certification Screen in ecrt

## **Understanding Effort Certification**

### Effort Certification Requirement

Each individual who received salary support from or devoted effort to a sponsored contract, grant, or federal appropriation, or have committed effort on a sponsored contract, grant, or federal appropriation, must certify his/her individual effort certification. The Principal Investigator (PI) is responsible for certifying effort for undergraduate/graduate students who received salary support from his/her sponsored contract, grant, or federal appropriation or who devoted effort to a contract, grant, or federal appropriation.

#### What is the Difference between Effort Commitment & Effort Reporting?

**Effort commitment** is the effort committed or promised prior to or at the start of the project. It is not the actual effort expended, but a projected amount. The amount committed should be a realistic amount that can be adhered to.

**Effort reports** are certified after the effort has been expended. It shows the actual effort spent on the project. Effort reporting ensures that the effort charged or committed to each research award has been met.

#### **Procedure: Complete Time and Effort Certification**

- 1. You will receive a certification email from <u>ecrt@ncat.edu</u> notifying that you have an effort statement to complete. Click on the link in the email or copy and paste the link in the web browser.
- 2. Enter your North Carolina A&T email login credentials for the username and password and click "Continue".
- 3. Click the Effort Statement awaiting certification (status shows "Not Certified, Not Processed").

| Ho                                                                                                    | ome                                                                 | Certify                                                                        | Manage                                                | Reports                                             | Administration                                             | Links                                                 |                        |                 |
|----------------------------------------------------------------------------------------------------|---------------------------------------------------------------------|--------------------------------------------------------------------------------|-------------------------------------------------------|-----------------------------------------------------|------------------------------------------------------------|-------------------------------------------------------|------------------------|-----------------|
| 4 Links     W       9 Circulars     W       Ional institutes     W       Iealth: Grants     Ce       cy and     Im       dance     Im | Vork List<br>leicome to the<br>entrying statem<br>nk in the task of | for Mick Jage<br>ecrt effort reporting<br>nents, processing st<br>description. | ger<br>system. The tabs belo<br>dements, or following | w list all of the effort o<br>up on outstanding sta | ertification tasks that requi<br>tements. To view and reso | re your attention - whet<br>live the specific task, s | her It is<br>elect the | (heller i here) |
| 1                                                                                                    | Stateme                                                             | nts Awaiting Cert                                                              | ncabon (21)                                           |                                                     |                                                            |                                                       |                        |                 |

4. Review payroll allocation for each Sponsored and Non-Sponsored funding source.

| Jagger, Mick - HCG032 (Semesters)             | Non-IBS Effort Period: 01/01/2013 to 05/17/2013 | Due Date: 6/30/2013 State | us: Not Cer | tilied, Not Processed |            |                 |                    | 8         |
|-----------------------------------------------|-------------------------------------------------|---------------------------|-------------|-----------------------|------------|-----------------|--------------------|-----------|
| * 📓 🔁                                         |                                                 |                           |             |                       |            | Ac              | Id Fund<br>§ Value |           |
| Funds [-]                                     |                                                 |                           |             | Payroll               | Cost Share | Computed Effort | Certifi            | ed Effort |
| Sponsored<br>210700 Grant 7 Speed Improvement |                                                 |                           |             |                       |            |                 | ·                  |           |
| 310711 Agility Studies                        |                                                 |                           |             | 50%                   | 0%         | 50%             | 0                  | 50 %      |
|                                               |                                                 | Award                     | Total:      | 50%                   | 0%         | 50%             |                    | 50%       |
| 330500 Grant 5 Hair                           |                                                 |                           |             |                       |            |                 |                    |           |
| 330508 Studies in Balding                     |                                                 |                           |             | 50%                   | 0%         | 50%             | 0                  | 50 %      |
|                                               |                                                 | Award                     | Total:      | 50%                   | 096        | 50%             |                    | 50%       |
| Sponsored Total:                              |                                                 |                           |             | 100%                  | 0%         | 100%            |                    | 100%      |
| Grand Total:                                  |                                                 |                           |             | 100%                  | 0%         | 100%            |                    | 100%      |
| Get Help                                      |                                                 |                           |             |                       |            | Certify         |                    | Save      |

- 5. Enter the actual amounts of effort contributed to each funding source in the Certified Effort column.
- 6. Is there a difference between the Computed Effort and Certified Effort greater than 5%?
  - a. If no, proceed to step 7. If yes, please attach supporting documentation for any changes greater than 5%, then proceed to Step 7 *(see Procedure: Attach Supporting Documentation).*
- 7. Click "Certify".
- 8. Read the attestation statement on the confirmation screen.
- 9. Click "I Agree" to attest to the certification.
- 10. Click "Sign Out" when completed.

#### **Procedure: Attach Supporting Documentation**

1. Click the paper clip icon in the Attachments section.

| Gretzky, Wayne - HCG027 (Semesters)               | Base Effort Period: 08/26/2013 to 12/31/2013         | Due Date: 1/31/2014 | Status: Not Certified, Not Processed |             |         |            |                 |          | 1        |
|---------------------------------------------------|------------------------------------------------------|---------------------|--------------------------------------|-------------|---------|------------|-----------------|----------|----------|
| BIFO - Mick Jagger - HCG032 is current            | y setup as a designee certifier account for this sta | ement.              |                                      |             |         |            |                 |          |          |
| * 📓 📆                                             |                                                      |                     |                                      |             |         |            | Add<br>8.       | Fund     |          |
| Fundis [-]                                        |                                                      |                     |                                      |             | Payroll | Cost Share | Computed Effort | Certifie | d Effort |
| Sponsored<br>240002-G Applied Social and Economic | Survey Research Center                               |                     |                                      |             |         |            |                 |          |          |
| 240002 Applied Social&Economic Su                 | tety .                                               |                     |                                      |             | 8%      | 0%         | 8%              | 0        | 8 %      |
|                                                   |                                                      |                     |                                      | Award Total | 8%      | 0%         | 8%              |          | 8%       |
| 340100 Grant 1 Heart                              |                                                      |                     |                                      |             |         |            | 10.41           | -        | -        |
| 340101 Heart Failure Studies                      |                                                      |                     |                                      |             | 40.76   | 0%         | 46%             | -        | 36 %     |
| 340105 Vale Replacement                           |                                                      |                     |                                      |             | 0%      | 3%         | 3%              | 0        | 33.96    |
|                                                   |                                                      |                     |                                      | Award Total | 696     | 395        | 72%             | 1        | 77%      |
| Sponsored Total:                                  |                                                      |                     |                                      |             | 77%     | 3%         | 80%             |          | 80%      |
| Non Spreezerad                                    |                                                      |                     |                                      |             |         |            |                 |          |          |
| 140001 Modern Departmental Account                |                                                      |                     |                                      |             | 23%     | 0%         | 23%             | 0        | 20 %     |
| Non Sponsored Total:                              |                                                      |                     |                                      |             | 23%     | 0%         | 23%             |          | 20%      |
| Grand Total:                                      |                                                      |                     |                                      |             | 100%    | 3%         | 103%            |          | 100%     |
| Get Help                                          |                                                      |                     |                                      |             |         |            | Certify         |          | Save     |
| Notes                                             | ſ                                                    |                     |                                      |             |         |            |                 |          |          |
| Attachments                                       | 1                                                    |                     |                                      |             |         |            |                 |          |          |
| Transactions *                                    |                                                      |                     |                                      |             |         |            |                 |          |          |
| Activity Log *                                    |                                                      |                     |                                      |             |         |            |                 |          |          |
| Email Log                                         |                                                      |                     |                                      |             |         |            |                 |          |          |

2. Click "Browse" to find the supporting documentation (all supporting documents must be in gif, jpg, tiff, or pdf format).

| Upload Attachment                                  | close |
|----------------------------------------------------|-------|
| Attach File                                        |       |
| Select File to Attach:<br>Browse No file selected. |       |
| Attach File                                        |       |

- 3. Select the file to be attached and click "Open".
- 4. Click "Attach File".
- 5. The system will indicate the file has been successfully loaded.

| Upload Attachment          | close |
|----------------------------|-------|
| Attach File                |       |
| File Successfully Uploaded |       |
| Select File to Attach:     |       |
| Browce No file colocted    |       |
| DIOWSE NO INE SEIECIEU.    |       |

- 6. Repeat Steps 2-5 as needed.
- 7. Click "Close" when completed.
- 8. Attached files are listed in the Attachments section.

| INFO - Mick Jagger - HO                    | CG032 is currently setup as a designe | e certifier account for this statement. |              |         |            |                 |                   |         |
|--------------------------------------------|---------------------------------------|-----------------------------------------|--------------|---------|------------|-----------------|-------------------|---------|
| ۰ 🗈 😎                                      |                                       |                                         |              |         |            | As              | d Fund<br>§ Value |         |
| Funds [-]                                  |                                       |                                         |              | Payroll | Cost Share | Computed Effort | Certifie          | d Effor |
| Sponsored                                  |                                       |                                         |              |         |            |                 |                   |         |
| 240002-G Applied Soc<br>240002 Applied Soc | ial and Economic Survey Research Ce   | nter                                    |              | 8%      | 0%         | 8%              | 0                 | 8.0     |
| E4000E Applied Ove                         | adde containe our rey                 |                                         | Award Total  | 896     | 0%         | 896             | - A               | .81     |
| 340100 Grant 1 Heart                       |                                       |                                         | Anora Total. | 070     | 0.0        | 0.0             |                   |         |
| 340101 Heart Failur                        | e Studies                             |                                         |              | 46%     | 0%         | 46%             | 0                 | 36 9    |
| 340109 Valve Repla                         | cement                                |                                         |              | 23%     | 0%         | 23%             | 0                 | 33 9    |
| 340110 Valve Replac                        | cement Cost Share                     |                                         |              | 0%      | 3%         | 3%              | 0                 | 3 9     |
|                                            |                                       |                                         | Award Total: | 69%     | 3%         | 72%             |                   | 729     |
| Sponsored Total:                           |                                       |                                         |              | 77%     | 3%         | 80%             |                   | 809     |
| lion Connected                             |                                       |                                         |              |         |            |                 |                   |         |
| 140001 Modern Depai                        | rtmental Account                      |                                         |              | 23%     | 0%         | 23%             | 0                 | 20 9    |
| Non Sponsored Total:                       |                                       |                                         |              | 23%     | 0%         | 23%             |                   | 204     |
| Grand Total:                               |                                       |                                         | I            | 100%    | 3%         | 103%            |                   | 100     |
| Cat Hole                                   |                                       |                                         |              |         |            | Cortify         |                   | -       |
| Get neip                                   |                                       |                                         |              |         |            | Sceruly         |                   | ave     |
| Notes                                      | 1                                     |                                         |              |         |            |                 |                   |         |
| Attachments 🚖                              | 0                                     |                                         |              |         |            |                 |                   |         |
| Name                                       |                                       | Date                                    |              |         | Act        | on              | ,                 |         |
| sample doc 2                               | pdf                                   | 09/03/2014 1:33 PM                      |              |         |            | ×               |                   |         |
| sample doc 1                               | .pdf                                  | 09/03/2014 1:12 PM                      |              |         | ١          | ×               |                   |         |
| Transactions *                             |                                       |                                         |              |         |            |                 |                   |         |
|                                            |                                       |                                         |              |         |            |                 |                   |         |
| Activity Log 🕫                             |                                       |                                         |              |         |            |                 |                   |         |

#### Frequently Asked Questions (FAQs)

- 1. What web browser should I use to access the ecrt system?
  - a. It is recommended to use Google Chrome. Do not use Internet Explorer.
- 2. How do I sign into ecrt?
  - a. Use your Aggie OneId credentials to sign into ecrt. Ensure that you are connected to the NC A&T server. If you are not able to sign in, please contact the Aggie Help Desk to validate your sign in credentials.
- 3. What if there is a difference between the amounts in the "Computed Effort" and Certified Effort" columns?
  - a. Enter your actual level of effort in the "Certified Effort" column. NC A&T has a +/-5% degree of tolerance for variations in effort, meaning if your Certified Effort is within +/-5% of your

Computed Effort, no additional action is required, and you may certify as is. If the variance is greater than +/-5%, please attach documentation showing approved payroll authorizations to support the changes made.

- 4. What if my Computed Effort does not equal 100%?
  - a. Due to rounding in the system's calculation, the total in the Computed Effort column may range from 99% to 101%. In the Certified Effort column, you can adjust the amounts by 1% so that the total in this column equals 100%, then proceed to certify the statement.

### Navigating the Effort Certification Screen in ecrt

A. Work List Box: list of everyone the certifier is responsible for certifying.

Certified,

Processed

Auto

Approved

Historical

- B. Effort Statement Status: identifies the status of effort certifications for the selected individual.
- **C. Effort Statement:** the certifier is required to complete the "Certified Effort" column and ensure it totals 100%. (Payroll + Cost Share = Computed Effort)

| Home          | Certify              | Manage          | Reports                          | Administration                                                        | Links                                            |                                     |                                                 |                                      |                                 |
|---------------|----------------------|-----------------|----------------------------------|-----------------------------------------------------------------------|--------------------------------------------------|-------------------------------------|-------------------------------------------------|--------------------------------------|---------------------------------|
| [+] Effort S  | Statement Ins        | structions      |                                  |                                                                       |                                                  |                                     |                                                 |                                      |                                 |
| Work List     |                      |                 |                                  |                                                                       |                                                  |                                     |                                                 |                                      |                                 |
| Statemen      | its Requiring Certif | ication 🕞       |                                  | 🖕 Olander, Magan - 9                                                  | 9887710                                          |                                     |                                                 |                                      |                                 |
| Olander, Mag  | jan .                | NCAT T          | esting Department                | Statement Owner<br>Effort Statements *<br>Veeding certificati         | on 🛠                                             |                                     |                                                 |                                      |                                 |
|               | Δ                    |                 |                                  | Base                                                                  | 8/2/2017                                         |                                     | Not Certified                                   | , Not Processe                       | d                               |
|               | 1                    |                 |                                  | <ul> <li>In progress *</li> <li>Base</li> <li>Historical *</li> </ul> | 11/1/2017                                        | R                                   | 🔏 In Progress I                                 | For Certification                    | n                               |
| In Progre     | 55                   |                 |                                  | Base                                                                  | 9/30/2016                                        |                                     | I Certified, Pro                                | ocessed                              |                                 |
| Recently      | Completed            |                 |                                  |                                                                       |                                                  |                                     |                                                 |                                      |                                 |
| Olander, Maga | ın - 99887710 (Qua   | nterly NCAT)    | Base Effort Period: 10/01/2      | 016 to 12/31/2016                                                     | Due Date: 8/2/2017                               | 7 Status                            | Not Certified, Not P                            | rocessed                             | ē                               |
| ¢ 🔝 👼         | 1                    |                 |                                  |                                                                       |                                                  |                                     |                                                 | <u>\$ Value</u> Ad                   | d Fund                          |
| Funds [-]     |                      |                 |                                  |                                                                       | Pa                                               | ayroll                              | Cost Share Con                                  | nputed Effort                        | Certified Effor                 |
| Sponsored     | Studies on being     | a Scientist     |                                  |                                                                       |                                                  | 0%                                  | 25%                                             | 25%                                  | A                               |
| Sponsored To  | tal:                 | a ocientist     |                                  |                                                                       |                                                  | 0%                                  | 25%                                             | 25%                                  | 25%                             |
| Non Sponsore  | ed                   |                 |                                  | C                                                                     |                                                  |                                     |                                                 |                                      |                                 |
| 1000567891    | University NonSp     | onsored Funding |                                  |                                                                       |                                                  | 100%                                | -25%                                            | 75%                                  | O<br>75                         |
| Non Sponsore  | d Total:             |                 |                                  |                                                                       | 1                                                | 100%                                | -25%                                            | 75%                                  | 75%                             |
| Grand Total:  |                      |                 |                                  |                                                                       |                                                  | 100%                                | 0%                                              | 100%                                 | 100%                            |
| Get Help      |                      |                 |                                  |                                                                       |                                                  |                                     |                                                 | Certify                              | Save                            |
| Cato          | egory                | Icon            | Title                            |                                                                       |                                                  | Descri                              | ption                                           |                                      |                                 |
| Need Ce       | rtification          |                 | Not Certified,<br>Not Processed  | This is the                                                           | e status for a s                                 | tatement                            | that is <b>read</b> y                           | y to be c                            | ertified.                       |
| In Pro        | ogress               | J.              | In Progress for<br>Certification | The effort<br>occurs wh<br>during the<br>period                       | statement is i<br>ile payroll an<br>pre-review p | not yet r<br>d profile<br>eriod jus | eady for cer<br>data are beir<br>t prior to the | tification<br>ng loaded<br>certifica | <b>n.</b> This<br>l and<br>tion |

certification period.

payroll on a sponsored account.

This is the status for a **completed**, **finalized statement**. All

certified statements should be in this status by the end of the

Indicates effort statements that are finalized automatically by

the system, because the employee does not have any effort or